## How to Create a Website Link on Your Home Screen

## On iPhone or iPad

- 1. Launch Safari on your iPhone or iPad.
- 2. Navigate to the site that you want to create a Home screen shortcut to.
- 3. Tap the Share icon (the square with an arrow pointing out of it) at the bottom of the screen.
- 4. Scroll down to the list of actions and tap Add to Home Screen. (If you don't see the action, scroll to the bottom and tap Edit Actions, then tap Add next to the Add to Home Screen action. After that, you'll be able to select it from the Share Sheet.)

.... 穼 🐻

ß

60

 $\square$ 

 $\mathcal{L}$ 

Q

 $(\pm)$ 

Ē

Ъ

 $(\mathbf{M})$ 

Ð

\*\*

| 11:28 <del>7</del>                                                                                                    | .II 🗢 👀             | 11:27 -                  | ••1 |
|----------------------------------------------------------------------------------------------------|---------------------|--------------------------|-----|
| AA 🔒 forms.office.com                                                                                                    | m Č                 | Employee Daily Self-Che  | eck |
| Employee Daily Self-Check                                                                                                    |                     | forms.office.com Options |     |
| This self-check must be completed each day before reporting to work.<br>Failure to do so may result in your being denied entry to campus or<br>being directed to return home until the self-check is completed. |                     | Сору                     |     |
| Hi Paul, when you submit this form, the owner v                                                                                                    | will be able to see | Add to Reading List      |     |
| your name and email address.                                                                                                    |                     | Add Bookmark             |     |
| Requirea                                                                                                    |                     | Add to Favorites         |     |
| 1<br>Department * [ʒ])                                                                                                    |                     | Find on Page             |     |
| Enter your answer                                                                                                    |                     | Add to Home Screen       |     |
|                                                                                                    |                     | Markup                   |     |
| 2<br>Work Location (Building, facility, c                                                                                                    | nr site) * 🗔        | Print                    |     |
| Enter your answer                                                                                                    |                     | Blur                     |     |
|                                                                                                    |                     | Allow this website       |     |
|                                                                                                    |                     | Add to Deliveries        |     |
| Supervisor *                                                                                                    |                     | InBrowser Extension      |     |
|                                                                                                    |                     | Save to Dropbox          |     |

## **On Andriod**

1. To start, navigate to the page you'd like to add to the home screen.

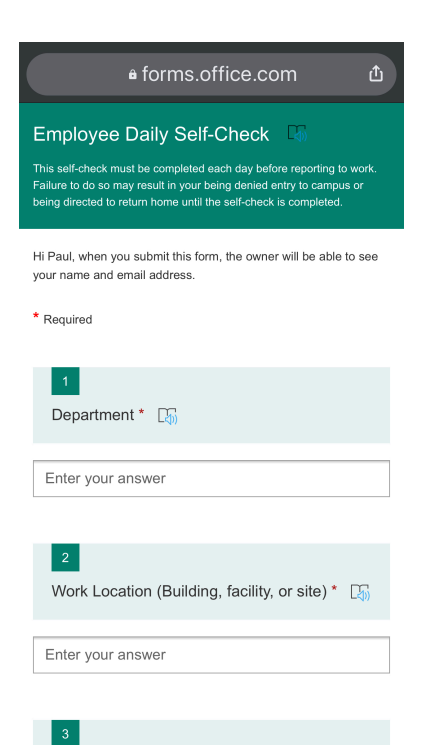

2. Then, press the three dots at the top-right of the Chrome window.

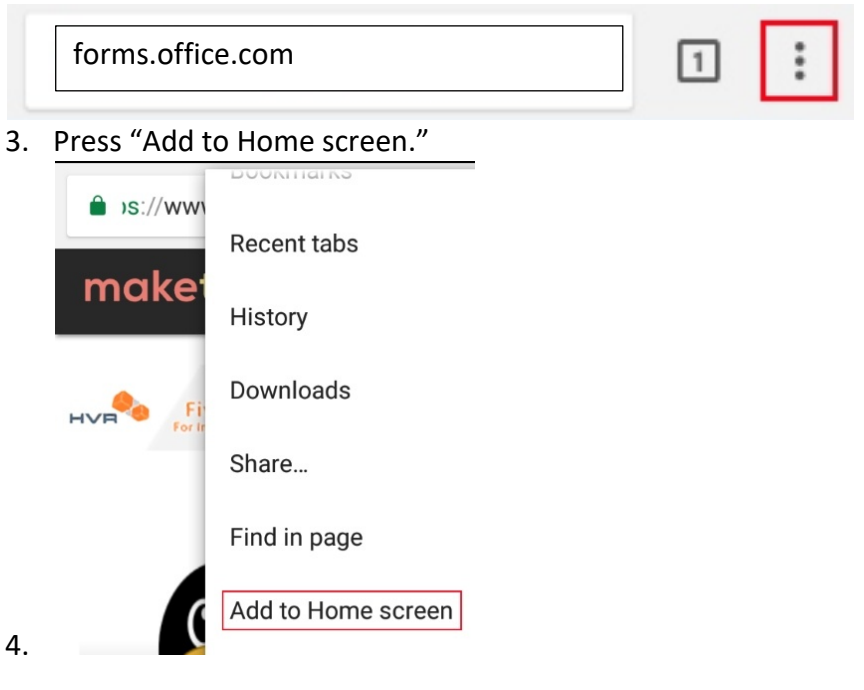